구직활동 문의: 1350

워크넷 및 실업인정 인터넷 신청 문의: 1577-7114

## 실업인정 교육자료

\*3차 인정일(수첩 10쪽 참고): 구직 1회 수행하여 인터넷 또는 창구 방문하여 신청 \*수첩 6쪽 1번 및 28쪽 참고하여 1회 수행

[ 온라인 특강 수강 방법] 온라인 1강 1회=구직1회 인정 ① 실업인정 인터넷 신청서 3단계상 **`취업특강 바로가기'** 선택

> 구직활동 외 활동사항

▷ 구직활동 외 활동사항이 있을 경우 □ ← 이곳에 체크하시고 작성하세요 ex) 계좌제, 작업훈련, 부당해고 구제자, 일자리희망 프로그램 등

| 온라인 취업특강은 각 과 | 정 1회 수강 시 재취업활동 1회로 인정됩니다. 취업 | 특강 바로가기 |
|---------------|-------------------------------|---------|
| 교전            | 세부내역(훈련기관,과정명,기간 등)           | E       |

2 수강을 원하는 취업특강 프로그램의 차시 선택

| 고용도          | <sup>고</sup> 험 - 온라인 취업특강 프로그               | 1램                                    |                                                                                                    | D                                     |
|--------------|---------------------------------------------|---------------------------------------|----------------------------------------------------------------------------------------------------|---------------------------------------|
| 실업           | 급여 수급자 온라인 취                                | 업특강                                   | 프로그램                                                                                                    |                                       |
| • 프로그        | I램별 1~3차시를 모두 들어야 4                         | ት강완료로                                 | 인정되며, 프로그램 1회 수강완료 시 재취업활동 1회로 인정됩니다.                                                                           |                                       |
| 동일헌          | 한 프로그램을 여러번 수강하더리                           | i도, 최초 1                              | 회 수강 시에만 실업인정이 가능합니다.                                                                                           |                                       |
| • 프로그        | 1램 수강 충 각 차시별 완료여부                          | 의 확인은                                 | '새로고침(F5)'을 통해 확인이 가능합니다.                                                                                       |                                       |
| • 동영상        | : 시청 중 별도 조 <mark>작 없이</mark> 30분이          | 경과하는                                  | 경무, 고용보험 홈페이지에서 <mark>자동으로 로그아웃</mark> 됨을 유의하시기 비                                                               | +랍니다.                                 |
|              |                                             |                                       |                                                                                                    |                                       |
| 연번           | 취업특강 프로그램                                   | 차시                                    | 제목                                                                                                    | 완료여부                                  |
| 연변           | 취업특강 프로그램                                   | 차시<br>1차시                             | 제목<br>서류전형이 왜 중묘할까요?                                                                                            | 완료여부<br>완료                            |
| 연번<br>1      | 취업특강 프로그램<br>취업성공! 서류전형 준비                  | 차시<br>1차시<br>2차시                      | 제목<br>서류전형이 왜 중요할까요?<br>꼼꼼하게 이력서 작성하기                                                                           | 완료여부<br>완료<br>완료                      |
| 연번<br>1      | 취업특강 프로그램<br>취업성공! 서류전형 준비                  | 차시<br>1차시<br>2차시<br>3차시               | 제목<br>서류전형이 왜 중요할까요?<br>꼼꼼하게 이력서 작성하기<br>나만의 매력적인 자기소개서 작성하기                                                    | 완료여부<br>완료<br>완료<br>미완료               |
| 연번<br>1      | 취업특강 프로그램<br>취업성공! 서류전형 준비                  | 차시<br>1차시<br>2차시<br>3차시<br>1차시        | 제목<br>서류전형이 왜 중요할까요?<br>祒꼼하게 이력서 작성하기<br>나만의 매력적인 자기소개서 작성하기<br>면접 준비하기                                         | 완료여부<br>완료<br>완료<br>미완료<br>미완료        |
| 연번<br>1<br>2 | 취업특강 프로그램<br>취업성공! 서류전형 준비<br>취업성공! 면접역량 강화 | 차시<br>1차시<br>2차시<br>3차시<br>1차시<br>2차시 | 제목<br>서류전형이 왜 중요할까요?<br>'꼼꼼하게 이력서 작성하기<br>나만의 매력적인 자기소개서 작성하기<br>면접 준비하기.<br>면접 대용 전략 1(긍정적인 이미지를 위한 면접 이미지메이킹) | 완료여부<br>완료<br>완료<br>미완료<br>미완료<br>미완료 |

★ 취업특강 프로그램 1개(3세트) 각각의 제목을 클릭해서 동영상 시청 (미완료→완료전환)

③ 취업특강 프로그램 수강

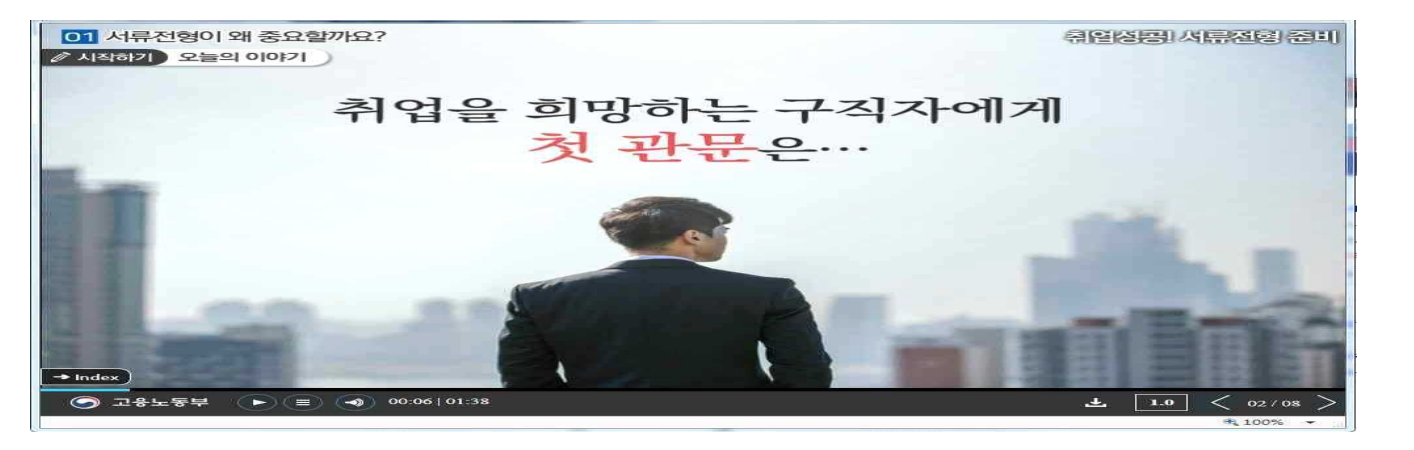

\* 현재 고용보험 모바일 앱에서는 수강 기능이 지원되지 않음 (추후 지원 예정)

| > 구직 <mark>활</mark> 동 9<br>ex) 계좌제, <sup>3</sup> | 외 활동사항<br>외 활동사항이 있을 경우 ☑ ← 0<br>직업훈련, 부당해고 구제자, 일자리 | <mark>곳에 체크하시고 작성하세요</mark><br>희망 프로그램 등 |                      |             |
|--------------------------------------------------|------------------------------------------------------|------------------------------------------|----------------------|-------------|
|                                                  | 과정                                                   | 세부내역(훈련기관,과정명,기간 등)                      | +                    | Ĭ           |
| 라인 취업특경                                          | 상프로그램 🔽                                              | X                                        | 검색                   |             |
|                                                  |                                                      |                                          | П                    |             |
| 고용보험 -                                           | 온라인 취업특강 프로그램 수강 내                                   | 역 조회                                     |                      | L.          |
| O TIAL 4                                         | 회어트가 스가 내여 ス히                                        |                                          |                      |             |
| V PLUI Z                                         | THTO TO 11 1 1 1                                     |                                          |                      |             |
| ▶ 온라인 즉<br>▶ 674                                 |                                                      |                                          |                      |             |
| ▶ 온라인 취<br>총 2건<br>연변                            | 취업특강 프로그램                                            | 교육 시작일                                   | 교육 종료일               | 완료 여부       |
| ▶ 온라인 4<br>총 2건<br>연변<br>1                       | 취업특강 프로그램<br>취업성공! 서류전형 준비                           | 교육 시작일<br>2019/06/17                     | 교육 종료일<br>2019/06/17 | 완료 여부<br>완료 |

★ 수강이 완료된 내역만 활동사항으로 입력 가능

⑤ 임시저장 → ⑥ 다음단계 → ⑦ 실업인정 당일 전송

## 【직업심리검사 방법】

① 워크넷 접속(www.work.go.kr) → ② 회원등록.로그인(ID.PW 입력)→

③ 직업·진로 클릭 → ④ 성인용 직업심리검사 실시 클릭 →

⑤ 검사결과보기(좌측메뉴)

※성인용 심리검사 중 1개 실시하시면 구직활동 1회 인정됨.